## Solidcom SE Global Version (2.4G) Headset Upgrade

## **1 Firmware Version Records**

(Note: When upgrading, you need to make sure that your computer has an Internet connection to ensure that our software will provide you with the latest version of the upgrade firmware)

| Released Date | Firmware Version | Release Log | Download Link |
|---------------|------------------|-------------|---------------|
| 2024-09-20    | Latest Version   | /           | Download      |

Our upgrade software will automatically provide you with the latest firmware version to ensure that the upgraded firmware is up to date.

| RU — ×                                                      |
|-------------------------------------------------------------|
| Solidcom SE Remote                                          |
| New firmware available                                      |
| V4.0.2.00 The latest version information will be displayed. |
| Current version V2.0.7.00                                   |
| Update                                                      |
|                                                             |
|                                                             |

## 2 Upgrade Steps-Windows

- Download the upgrade file and unzip the file
- Connect the headset to the laptop via USB-A to Type-C cable
- Select the folder with the corresponding system version name, select the [win], and open the [SolidcomSE\_Headset\_Upgrade]

| Name  | Date modified     | Туре        |  |
|-------|-------------------|-------------|--|
| 📜 mac | 12/4/2024 2:56 PM | File folder |  |
| 📜 win | 12/4/2024 2:56 PM | File folder |  |
|       |                   |             |  |
| Name  | Date modified     | Туре        |  |
| Name  | Date modified     | Туре        |  |

| Name                       | Date modified     | Туре                  |  |
|----------------------------|-------------------|-----------------------|--|
| 📜 bearer                   | 12/4/2024 2:56 PM | File folder           |  |
| Font                       | 12/4/2024 2:56 PM | File folder           |  |
| iconengines                | 12/4/2024 2:56 PM | File folder           |  |
| imageformats               | 12/4/2024 2:56 PM | File folder           |  |
| platforms                  | 12/4/2024 2:56 PM | File folder           |  |
| settings                   | 12/4/2024 2:56 PM | File folder           |  |
| styles                     | 12/4/2024 2:56 PM | File folder           |  |
| 📜 tool                     | 12/4/2024 2:56 PM | File folder           |  |
| translations               | 12/4/2024 2:56 PM | File folder           |  |
| 📜 Upgrade                  | 12/4/2024 3:16 PM | File folder           |  |
| D3Dcompiler_47.dll         | 12/4/2024 2:56 PM | Application extension |  |
| debuglog                   | 12/4/2024 3:16 PM | 文本文档                  |  |
| libcrypto-1_1.dll          | 12/4/2024 2:56 PM | Application extension |  |
| 🚳 libEGL.dll               | 12/4/2024 2:56 PM | Application extension |  |
| libgcc_s_dw2-1.dll         | 12/4/2024 2:56 PM | Application extension |  |
| libGLESV2.dll              | 12/4/2024 2:56 PM | Application extension |  |
| libssl-1_1.dll             | 12/4/2024 2:56 PM | Application extension |  |
| libstdc++-6.dll            | 12/4/2024 2:56 PM | Application extension |  |
| libwinpthread-1.dll        | 12/4/2024 2:56 PM | Application extension |  |
| opengl32sw.dll             | 12/4/2024 2:56 PM | Application extension |  |
| S Qt5Core.dll              | 12/4/2024 2:56 PM | Application extension |  |
| S Qt5Gui.dll               | 12/4/2024 2:56 PM | Application extension |  |
| Qt5Network.dll             | 12/4/2024 2:56 PM | Application extension |  |
| Qt5SerialPort.dll          | 12/4/2024 2:56 PM | Application extension |  |
| Ct5Svg.dll                 | 12/4/2024 2:56 PM | Application extension |  |
| Qt5Widgets.dll             | 12/4/2024 2:56 PM | Application extension |  |
| SolidcomSE_Headset_Upgrade | 12/4/2024 2:56 PM | Application           |  |

It will recognice the headset automatically, and then click [Update] and [Yes] for upgrade.(Please do not unplug the USB cable during the upgrade)

| RU — X                                                                                             |
|----------------------------------------------------------------------------------------------------|
| Solidcom SE Remote<br>New firmware available<br>Current version V4.0.2.00<br>Update                |
| RU — X                                                                                             |
| Solidcom SE<br>New firmware<br>Do you want to update?<br>Current version V <sup>2</sup> Cancel Yes |
| Update                                                                                             |
| 10 <sup>20</sup>                                                                                   |
|                                                                                                    |
| Update successful                                                                                  |
| Completed                                                                                          |

 After the upgrade, pair the master headset and remote headset again by long-press the "Volume + " button on both headsets.

## 3 Upgrade Steps-Mac

- Download the upgrade file and unzip the file
- Connect the headset to the laptop via USB-A to Type-C cable
- Select the folder with the corresponding system version name, select the [mac], and open the [SolidcomSE\_Headset\_Upgrade]

|                                                                                                    | < > HOLLYLAND                                            | 8 ≔ □ ☆ ◇ ⊙ • ○                                                                                                    | 2 |
|----------------------------------------------------------------------------------------------------|----------------------------------------------------------|----------------------------------------------------------------------------------------------------|---|
| Favorites                                                                                                    | Name                                                     | Date Modified Size Kind                                                                                                    |   |
| AirDrop                                                                                                    | (> mac                                                   | Nov 12, 2024 at 7:29 PM Folder                                                                                                    |   |
| Recents                                                                                                    | > 🚞 win                                                  | Nov 11, 2024 at 11:44 AM Folder                                                                                                    |   |
| Applicati                                                                                                    |                                                          |                                                                                                    |   |
| Documents                                                                                                    |                                                          |                                                                                                    |   |
| Ownloads                                                                                                    |                                                          |                                                                                                    |   |
| iCloud                                                                                                    |                                                          |                                                                                                    |   |
| iCloud 🛆                                                                                                    |                                                          |                                                                                                    |   |
| 😁 Shared                                                                                                    |                                                          |                                                                                                    |   |
| Locations                                                                                                    |                                                          |                                                                                                    |   |
| 🖂 Simon 🔺                                                                                                    |                                                          |                                                                                                    |   |
| ⊖ xdx ≜                                                                                                    |                                                          |                                                                                                    |   |
| Network                                                                                                    |                                                          |                                                                                                    |   |
|                                                                                                    |                                                          |                                                                                                    | - |
|                                                                                                    |                                                          |                                                                                                    |   |
| •••                                                                                                    | < > mac                                                  | 88 ⅲ Ⅲ · △ ⊘ ·· Q                                                                                                    |   |
| Favorites                                                                                                    | < > mac                                                  | BB         Image: Image:        |   |
| Favorites                                                                                                    | < > mac Name SolidcomSE Headset Upgrade                  | BB         III         IIII         IIII         IIIII         IIIIIII         IIIIIIIIIIIIIIIIIIIIIIIIIIIIIIIIIIII                                                                                                    |   |
| Favorites     AirDrop     Recents                                                                                                    | A mac<br>Name<br>SolidcomSE_Headset_Upgrade              | BB         III         IIII         IIIII         IIIIIII         IIIIIIIIIIIIIIIIIIIIIIIIIIIIIIIIIIII                                                                                                    |   |
| Favorites<br>AirDrop<br>Recents<br>Applicati                                                                                                    | Aame           Name           SolidcomSE_Headset_Upgrade | BB     Image: Image: Ima |   |
| Favorites<br>AirDrop<br>Recents<br>Applicati<br>Documents                                                                                                  | Aame           Name           SolidcomSE_Headset_Upgrade | BB     Image: Image: Ima |   |
| <ul> <li>Pavorites</li> <li>AirDrop</li> <li>Recents</li> <li>Applicati</li> <li>Documents</li> <li>Downloads</li> </ul>                                   | Aame           Name           SolidcomSE_Headset_Upgrade | BB     Image: Image: Ima |   |
| <ul> <li>Pavorites</li> <li>AirDrop</li> <li>Recents</li> <li>Applicati</li> <li>Documents</li> <li>Downloads</li> </ul>                                   | Aame<br>SolidcomSE_Headset_Upgrade                       | BB     Image: Image: Ima |   |
| Favorites<br>AirDrop<br>Pacents<br>Applicati<br>Documents<br>Downloads<br>iCloud                                                                           | Karne       Name       SolidcomSE_Headset_Upgrade        | BB III □ □ III III □ □ III 0 0 0 0 0 0 0 0                                                                                                    |   |
| Pevorites     AirDrop     Recents     Applicati     Documents     Downloads     Icloud     Cloud                                                           | Kame           Name           SolidcomSE_Headset_Upgrade | BB     Image: Image: Ima |   |
| Favorites AirDrop Recents Applicati Documents Downloads Icloud Cloud Shared                                                                                | Kame           SolidcomSE_Headset_Upgrade                | BB     Image: Image: Ima |   |
| Favorites AirDrop Recents Applicati Documents Downloads ICloud ICloud ICloud Pshared Locations                                                             | Kame           Name           SolidcomSE_Headset_Upgrade | BB     Image: Image: Ima |   |
| Favorites     AirDrop     Recents     Applicati     Documents     Ownloads     Icloud     icloud     Choud     icloud     Shared     Locations     Simon ≜ | Aame           Name           SolidcomSE_Headset_Upgrade | BB     Image: Image: Ima |   |
|                                                                                                    | Asme       Name       SolidcomSE_Headset_Upgrade         | BB       Image: Image: I               |   |
| Favorites AirDrop Recents Applicati Documents Downloads Icloud Colod Shared Locations Shared Locations AxX Context                                         | Kane       Mane       SolidcomSE_Headset_Upgrade         | BB       Image: Image: I               |   |

It will recognice the headset automatically, and then click [Update] and [Yes] for upgrade.(Please do not unplug the USB cable during the upgrade)

|                         |                                                              | RU                                                                                               | —                                                                                         | ×                                                                                 |
|-------------------------|--------------------------------------------------------------|--------------------------------------------------------------------------------------------------|-------------------------------------------------------------------------------------------|-----------------------------------------------------------------------------------|
| Remote<br>lable         |                                                              |                                                                                                  | $)^{\mathbb{C}}$                                                                          | )                                                                                 |
|                         |                                                              | RU                                                                                               |                                                                                           |                                                                                   |
| Do you want t<br>Cancel | to update?<br>Yes                                            |                                                                                                  |                                                                                           |                                                                                   |
|                         |                                                              | RU                                                                                               | -                                                                                         | ×                                                                                 |
| Update sur              | ccessful                                                     |                                                                                                  |                                                                                           |                                                                                   |
|                         | Remote<br>able<br>0<br>Do you want f<br>Cancel<br>Update sur | Remote<br>able<br>0<br>Do you want to update?<br>Cancel<br>Yes<br>Update successful<br>Completed | RU<br>able<br>o<br>Do you want to update?<br>Cancel<br>Yes<br>RU<br>RU<br>RU<br>Completed | RU -<br>Remote<br>able<br>o<br>Curcel Ves<br>RU -<br>RU -<br>RU -<br>RU -<br>RU - |

• After the upgrade, pair the master headset and remote headset again by long-press the "Volume + " button on both headsets.